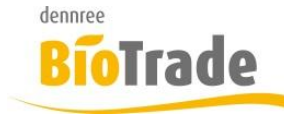

| <b>BioTrade Version</b> | Datum      | Seite   |
|-------------------------|------------|---------|
| 1.0.19                  | 07.12.2017 | 1 von 9 |

Sehr geehrte Damen und Herren,

nachfolgend erhalten Sie Informationen zur neuen Version 1.0.19 von BioTrade.

Wir werden Sie zukünftig bei jeder neuen Version von BioTrade mit einer Information zu den Änderungen und neuen Funktionalitäten versorgen.

Die hier dargestellten Inhalte fließen zeitgleich in das BioTrade Handbuch ein.

Beides (diese Informationen und das aktuelle Handbuch) finden Sie jederzeit im internen Bereich unserer Website <u>www.bio-trade.de</u>

| Support                                                                  | BioTrade                                                                 |     |                                                                |
|--------------------------------------------------------------------------|--------------------------------------------------------------------------|-----|----------------------------------------------------------------|
| Aktuelle Versionen<br>Ansprechpartner<br>Aktualisierungen<br>Anleitungen | Handbuch<br>BioTrade 1.0.19<br>(PDF, 10,43 MB)                           |     |                                                                |
| BioTrade<br>Supportdatenbank                                             | Update-Informationen<br>Update 1.0.18 vom<br>23.11.2017<br>(PDF, 808 KB) | PDF | <b>Update 1.0.19 vom</b><br><b>07.12.2017</b><br>(PDF, 456 KB) |

Mit dem Versand dieser Information wird die neue Version in Betrieb genommen. Sie erkennen die Version an der Versionnr. 1.0.19 am rechten unteren Rand des BioTrade-Fensters:

Copyright © 2017 Dennree GmbH. Alle Rechte vorbehalten.

Version 1.0.19

Bitte aktualisieren Sie Ihr Browser mit der Tastenkombination **STRG + F5**. Damit wird zwingend die neueste Version von BioTrade geladen.

Mit freundlichen Grüßen

Ihr BioTrade-Team

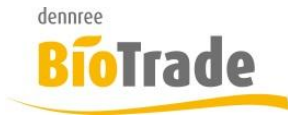

| <b>BioTrade Version</b> | Datum      | Seite   |
|-------------------------|------------|---------|
| 1.0.19                  | 07.12.2017 | 2 von 9 |

#### **INHALTSVERZEICHNIS**

| <u>1</u> | PREISKONTROLLE (PUZ) 2   |
|----------|--------------------------|
| <u>2</u> | KUNDENAUSWERTUNG         |
| <u>3</u> | STANDARD-KOMMUNIKATION 4 |
| <u>4</u> | SORTIERUNG IN ETIKETTEN  |

# 1 Preiskontrolle (PUZ)

In dieser Version wurde die Gestaltung der Preiskontrolle (auch PUZ genannt) etwas umgestaltet.

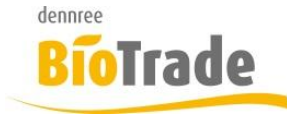

| <b>BioTrade Version</b> | Datum      | Seite   |
|-------------------------|------------|---------|
| 1.0.19                  | 07.12.2017 | 3 von 9 |

In der Preiskontrolle wird nun das Datum der zuletzt durchgeführten Preiskontrolle angezeigt.

| ≡ Preisänderungen (PUZ)                    |     |                |               |  |  |
|--------------------------------------------|-----|----------------|---------------|--|--|
| letzte Ermittlung: 06.12.2017 10:24:42 Uhr |     |                |               |  |  |
| BM Halle 7                                 | × • | heute morgigen | PUZ ermitteln |  |  |
| von                                        |     | bis            |               |  |  |
| 05.12.2017 06.12.2017                      |     |                |               |  |  |

Zur besseren Orientierung erhalten Sie als Information den Zeitpunkt der letzten Preiskontrolle:

letzte Ermittlung: 06.12.2017 10:24:42 Uhr

Zusätzlich wird der Ermittlungszeitraum nun permanent dargestellt:

| von        | bis        |
|------------|------------|
| 05.12.2017 | 06.12.2017 |

Mit den beiden Button "heute" und "morgigen" wird der Datumsbereich entsprechend gesetzt.

Mit einem Klick auf "PUZ ermitteln" werden die Preisänderungen für den angegebenen Zeitraum ermittelt.

Beachten Sie bitte dass eine Preiskontrolle jeweils nahtlosan die letzte anschließen sollte um keine Preisänderungen zu übersehen.

### 2 Kundenauswertung

In der Kundenauswertung stehen ab sofort zwei neue Felder zur Verfügung:

Umsatz Brutto Kundeumsatz Brutto

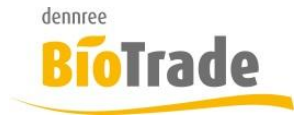

| <b>BioTrade Version</b> | Datum      | Seite   |
|-------------------------|------------|---------|
| 1.0.19                  | 07.12.2017 | 4 von 9 |

#### • Nachlass Brutto Nachlass Brutto (Rabatt-Betrag)

| Pivot                        |                                   |                     |                |                  |              |                 | Grupp        | ierung zurücksetzen |
|------------------------------|-----------------------------------|---------------------|----------------|------------------|--------------|-----------------|--------------|---------------------|
| Warengr. 1 T Produktgr. 1 T  | Marke ↑ <b>T</b>                  | Filiale 1 🝸 UmsatzN | letto 1 🍸 Meng | e ↑ 🝸 Menge kum. | Gewinn 1     | Gewinn kum. 1   | Y            | X                   |
| UmsatzBrutto Nachlass Brutto | UmsatzBrutto Nachlass Brutto KW T |                     |                |                  |              |                 |              |                     |
|                              | 20                                | 17/34               | 20             | 17/35            | 20           | 17/36           | Ge           | samt                |
| Kunde T                      | UmsatzBrutto                      | Nachlass Brutto     | UmsatzBrutto   | Nachlass Brutto  | UmsatzBrutto | Nachlass Brutto | UmsatzBrutto | Nachlass Brutto     |
| Lang                         | 7                                 | 1                   |                |                  |              |                 | 7            | 1                   |
| Reif                         |                                   |                     | 5              | 1                | 5            | 2               | 10           | 3                   |
| Gesamt                       | 7                                 | 1                   | 5              | 1                | 5            | 2               | 16           | 4                   |

Damit stehen folgende Werte für die Kundenauswertung zur Verfügung:

- Warengruppe
- Produktgruppe
- Marke
- Filiale
- Umsatz Netto
- Umsatz Brutto
- Nachlass Brutto
- Gewinn
- Gewinn kumuliert
- Menge
- Menge kumuliert
- KW
- Kunde

## 3 Standard-Kommunikation

In den Programmbereichen

- Filiale
- Lieferanten
- Kunden

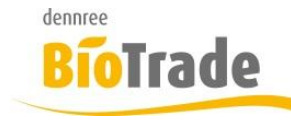

| <b>BioTrade Version</b> | Datum      | Seite   |
|-------------------------|------------|---------|
| 1.0.19                  | 07.12.2017 | 5 von 9 |

gibt es ab sofort je ein Eingabefeld für folgende Informationen:

- Telefonnummer
- Telefaxnummer
- Mailadresse
- Internetadresse

Bislang waren diese Informationen in den Kontakten (als Hauptkontakt) mit enthalten. Aus Gründen der Übersichtlichkeit sind diese vier Informationen nun gesondert zu pflegen.

| Allgemein     | Zusatzdaten Kommunikation | Bestellzeiten Filialdaten |                 |
|---------------|---------------------------|---------------------------|-----------------|
| Name          |                           | Lieferantennummer         |                 |
| dennree       |                           | 1                         |                 |
| Straße        |                           | Nr.                       | Zusatz          |
| Hofer Str. 11 |                           | 11                        |                 |
| PLZ           |                           | Ort                       | Land            |
| 95183         |                           | Töpen                     | Deutschland v   |
| Telefon       |                           | Fax                       | E-Mail          |
| 09295/18-0    |                           | 09295/9141-8001           | info@dennree.de |
| Internet      |                           |                           |                 |
| www.dennr     | ee.de                     |                           |                 |

In den Belegen werden die Kommunikationswege ausgegeben.

Im Bereich "Kommunikation Lieferant" stehen die Werte aus den Lieferantenstamm, bei "Kommunikation Bestellung" die Werte aus der Kommunikationsart (hier Bestellung).

Ein Auszug aus dem Bestelldruck:

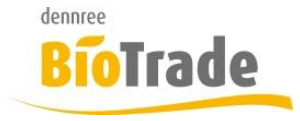

| <b>BioTrade Version</b> | Datum      | Seite   |
|-------------------------|------------|---------|
| 1.0.19                  | 07.12.2017 | 6 von 9 |

| Biomarkt Halle 7 GmbH<br>Hofer Str. 11 - 95138 Töpen | Tel.: 09295/18-8800, Fax: 09295/9141-<br>8800, Mail: support@bio-trade.de |
|------------------------------------------------------|---------------------------------------------------------------------------|
|                                                      | Kommunikation Lieferant                                                   |
| demonse                                              | Tel.: 09295/18-0                                                          |
| dennree                                              | Fax: 09295/9141-6001                                                      |
| Hofer Str. 11                                        | Mail: 09295/9141-8001                                                     |
| D 95183 Töpen                                        | Kommunikation Bestellung                                                  |
|                                                      | Tel.:                                                                     |
|                                                      | Fax:                                                                      |
| Bestellung (Testdruck)                               | Mail: bestellung@dennree.de                                               |

Die Werte für Kommunkation Lieferanten werden aus den Stammdaten des Lieferanten entnommen:

| ≡ Lieferant dennree                 |                           | VOBE            |
|-------------------------------------|---------------------------|-----------------|
| ← ≣-                                |                           | <b>3</b> ~ ×    |
| Allgemein Zusatzdaten Kommunikation | Bestellzeiten Filialdaten |                 |
| Name                                | Lieferantennummer         |                 |
| dennree                             | 1                         |                 |
| Straße                              | Nr.                       | Zusatz          |
| Hofer Str.                          | 11                        |                 |
| PLZ                                 | Ort                       | Land            |
| 95183                               | Töpen                     | Deutschland 👻   |
| Telefon                             | Fax                       | E-Mail          |
| 09295/18-0                          | 09295/9141-8001           | 09295/9141-8001 |
| Internet                            |                           |                 |
| www.dennree.de                      |                           |                 |

Die Werte für für "Kommunikation Bestellung" werden aus dem entsprechenden Kommunikatonsweg (hier für die Bestellung) entnommen:

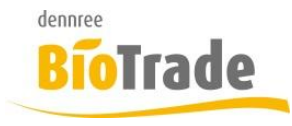

| <b>BioTrade Version</b> | Datum      | Seite   |
|-------------------------|------------|---------|
| 1.0.19                  | 07.12.2017 | 7 von 9 |

| Kommunikationsweg     | 5                     |
|-----------------------|-----------------------|
| Allgemein             |                       |
| Filiale               | Belegart              |
| BM Halle 7 🔹          | Bestellung v          |
| Telefon               | E-Mail                |
|                       | bestellung@dennree.de |
| Fax-Nummer            | Versandweg            |
|                       | E-Mail 👻              |
| Format                | Kategorie             |
| Pdf ·                 | ·                     |
| automatischer Versand |                       |

### 4 Sortierung in Etiketten

Im Etikettenmodul besteht ab sofort die Möglichkeit die Etiketten in beliebiger auszudrucken.

Normalerweise werden die Etiketten in der Reihenfolge der Erfassung ausgegeben, auch wenn die Etikettenliste umsortiert wird.

| dennree  |                  |            |         |
|----------|------------------|------------|---------|
| RioTrado | BioTrade Version | Datum      | Seite   |
| DIVIIQUE | 1.0.19           | 07.12.2017 | 8 von 9 |
|          |                  |            |         |

| T Z | Liet. ArtNr. | Bezeichnung                    | Einheit  | Marke               | Land        | Qualität                          | Handelsklasse | Etikettentyp |
|-----|--------------|--------------------------------|----------|---------------------|-------------|-----------------------------------|---------------|--------------|
| Q   | Q            | Q                              | (Alle) 🔹 | (Alle) 👻            | (Alle) 🔹    | (Alle) 👻                          | (Alle) 👻      | (Alle) 🔹     |
| 1   | 957857       | Honigmüsli                     | Stück    | Zagler's Naturladen | Österreich  | C% - EG-VO 834/2007 verarb. Prod. |               | ET-S         |
| 2   | 955091       | Kürbiskernmüsli                | Stück    | Zagler´s Naturladen | Österreich  | C% - EG-VO 834/2007 verarb. Prod. |               | ET-S         |
| 3   | 955089       | Honigmüsli                     | Stück    | Zagler´s Naturladen | Österreich  | C% - EG-VO 834/2007 verarb. Prod. |               | ET-S         |
| 4   | 955078       | Hanfmüsli                      | Stück    | Zagler's Naturladen | Österreich  | C% - EG-VO 834/2007 verarb. Prod. |               | ET-S         |
| 5   | 955067       | Basismüsli                     | Stück    | Zagler´s Naturladen | Österreich  | C% - EG-VO 834/2007 verarb. Prod. |               | ET-S         |
| 6   | 865539       | Plakat Müsli A1                | Stück    | Rapunzel            |             | ng - Nicht geregelt (ng)          |               | ET-S         |
| 7   | 754132       | Babybrei Babymüsli             | Stück    | Holle               | Deutschland | DD - Demeter-Bund                 |               | ET-S         |
| 8   | 752174       | Müsli mit Früchten             | Stück    | Lebenswert Bio      | Deutschland | DB - Bioland                      |               | ET-S         |
| 9   | 751871       | Birchermüsli                   | Stück    | Holle               | Deutschland | DD - Demeter-Bund                 |               | ET-S         |
| 10  | 726884       | Bio-Juniormüsli Mehrkorn mit C | Stück    | Holle               | Deutschland | DD - Demeter-Bund                 |               | ET-S         |
|     | A 11 400     |                                |          |                     |             |                                   |               |              |

10 25 50 100

Seite 1 von 11 (108 Elemente) 1 2 3 4 5 ... 11

Möchten Sie die Reihenfolge des Ausdrucks der Etiketten ändern so sortieren Sie die Übersicht der zum Druck anstehenden Etiketten um und betätigen danach den Button

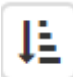

Es erscheint folgende Frage:

Achtung

Möchten Sie aktuelle Sortierung als Druckreihenfolge übernehmen?

Abbrechen OK

Nach der Beantwortung mit "OK" wird die Sortierung (Spalte Zähler) neu gesetzt:

| dennree  |                         |            |         |
|----------|-------------------------|------------|---------|
| RioTrado | <b>BioTrade Version</b> | Datum      | Seite   |
| DIVIIQUE | 1.0.19                  | 07.12.2017 | 9 von 9 |
|          |                         |            |         |

| ₽ | ) 🗋 1 📙 🏛 🖉 Suchen |              |                                |          |                     |             |                                   |               |              |
|---|--------------------|--------------|--------------------------------|----------|---------------------|-------------|-----------------------------------|---------------|--------------|
|   | ↑ Z                | Lief. ArtNr. | Bezeichnung                    | Einheit  | Marke               | Land        | Qualität                          | Handelsklasse | Etikettentyp |
|   | Q                  | Q            | Q                              | (Alle) 🝷 | (Alle) 🔻            | (Alle) 🔹    | (Alle) 🗸                          | (Alle) •      | (Alle)       |
|   | 1                  | 957857       | Honigmüsli                     | Stück    | Zagler´s Naturladen | Österreich  | C% - EG-VO 834/2007 verarb. Prod. |               | ET-S         |
|   | 2                  | 955091       | Kürbiskernmüsli                | Stück    | Zagler´s Naturladen | Österreich  | C% - EG-VO 834/2007 verarb. Prod. |               | ET-S         |
|   | 3                  | 955089       | Honigmüsli                     | Stück    | Zagler's Naturladen | Österreich  | C% - EG-VO 834/2007 verarb. Prod. |               | ET-S         |
|   | 4                  | 955078       | Hanfmüsli                      | Stück    | Zagler´s Naturladen | Österreich  | C% - EG-VO 834/2007 verarb. Prod. |               | ET-S         |
|   | 5                  | 955067       | Basismüsli                     | Stück    | Zagler's Naturladen | Österreich  | C% - EG-VO 834/2007 verarb. Prod. |               | ET-S         |
|   | 6                  | 865539       | Plakat Müsli A1                | Stück    | Rapunzel            |             | ng - Nicht geregelt (ng)          |               | ET-S         |
|   | 7                  | 754132       | Babybrei Babymüsli             | Stück    | Holle               | Deutschland | DD - Demeter-Bund                 |               | ET-S         |
|   | 8                  | 752174       | Müsli mit Früchten             | Stück    | Lebenswert Bio      | Deutschland | DB - Bioland                      |               | ET-S         |
|   | 9                  | 751871       | Birchermüsli                   | Stück    | Holle               | Deutschland | DD - Demeter-Bund                 |               | ET-S         |
|   | 10                 | 726884       | Bio-Juniormüsli Mehrkorn mit C | Stück    | Holle               | Deutschland | DD - Demeter-Bund                 |               | ET-S         |

Anzahl: 108

10 25 50 100

Seite 1 von 11 (108 Elemente) 1 2 3 4 5 ... 11